## 抽選日前の抽選申込みの取消について

(申込日~抽選日前日まで)

※ 抽選確定後のキャンセルに関しては、 「予約取消方法(簡易版)」を参照してください。

① ログインする。

※ログインについては、「ログイン方法(簡易版)」を参照

ください。

②「抽選申込みの取消」を選択する。

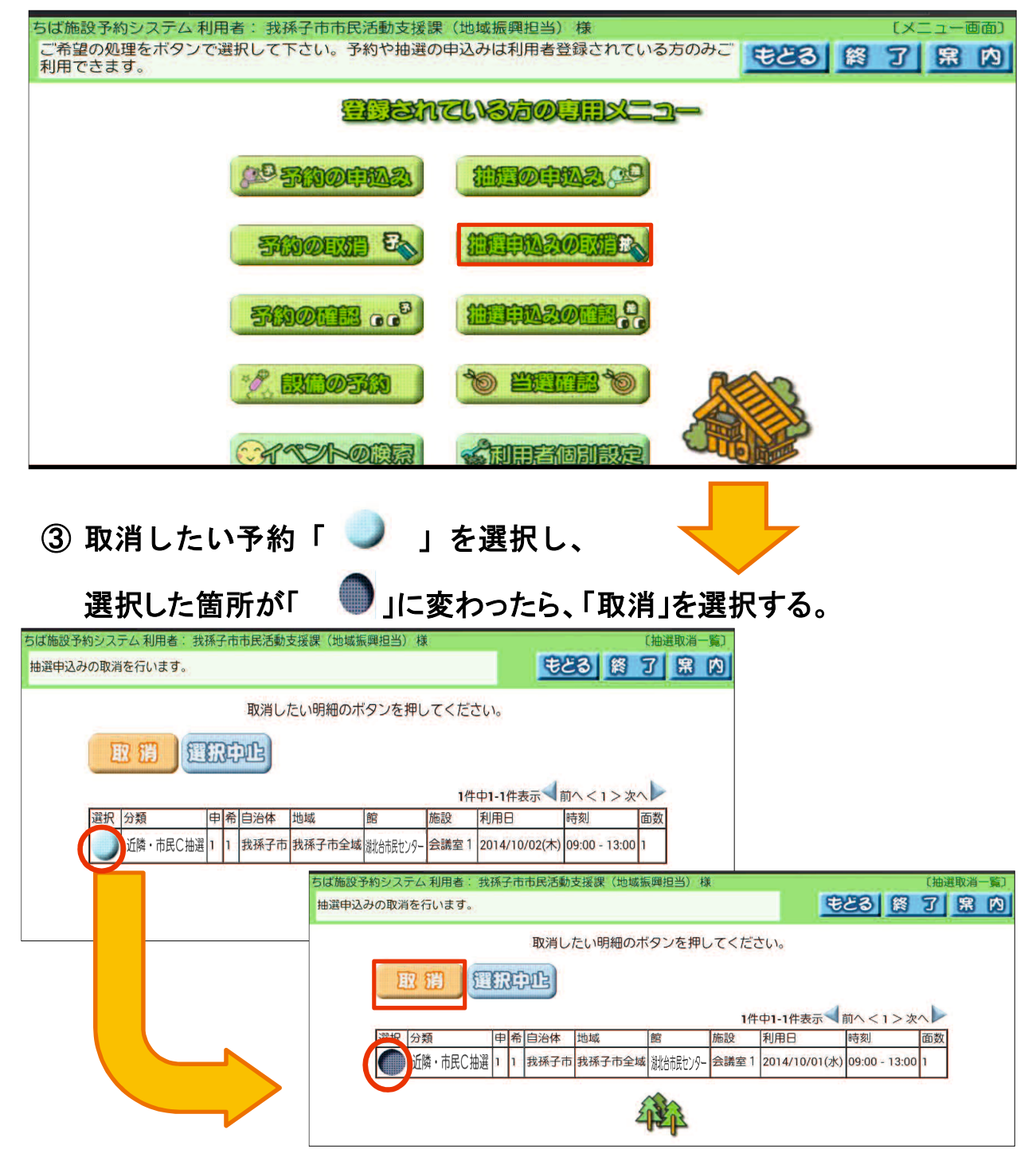

- ④ もう一度、取消してよいか 聞いてくるので、「OK」を選択する。
  - ※「キャンセル」を選択すると、 取消が中止されます。

| ちば施設予約システム利用者:我孫子市市民活動支援課(地域振興担当)様                                                                                           |                      |
|----------------------------------------------------------------------------------------------------|----------------------|
| 抽選申込みの取消を行います。                                                                                                    | もとる終了席内              |
| 取消したい明細のボタンを押してください。                                                                                                    |                      |
| <ul> <li>取 調</li> <li>選択 ページ「https://www.cm1.epss.jp」の記述:</li> <li>選択した抽選申込みを取り消しますか?</li> <li>選択した抽選申込みを取り消しますか?</li> </ul> | 示 ↓前へ < 1 > 次へ ▶     |
| 市民ブラザ諸室         キャンセル         OK                                                                                             | 2(木) 09:00 - 13:00 1 |
| 42                                                                                                    |                      |

- メールアドレスを登録している場合 ⇒ ⑤-1 へ メールアドレスを登録していない場合 ⇒ ⑤-2 へ
- **⑤-1** 抽選取消しの内容を確認し、確認メールを送信するか、しないかを決める。

| 確認メールを送信す                              | る場合、      | 「確認メー」    | 1送信 を         | を選択する。          |            |  |  |
|----------------------------------------|-----------|-----------|---------------|-----------------|------------|--|--|
| 確認メールを送信し                              | ない場合、     | 設信した      | 迎 を選          | 髶択する。           |            |  |  |
| 5ば施設予約システム利用者: 我孫子市市民活                 | 動支援課(地域振興 | 興担当)様     |               | 〔抽選申〕           | 込み取消完了〕    |  |  |
| 抽選申込みの取消を行います。                         |           |           |               |                 | <b>席</b> 内 |  |  |
| <b>確認メール送信</b> 送信しない<br>今回取消しを行った抽選申込み |           |           |               |                 |            |  |  |
| 分類 申希 自治体                              | 地域        | 館施設       | 利用日           | 時刻 面数           |            |  |  |
| 市民プラザ諸室 1 1 我孫子市                       | 我孫子市全域 市民 | ポプラザ 会議室1 | 2014/10/02(木) | 09:00 - 13:00 1 |            |  |  |
| - ALL                                  |           |           |               |                 |            |  |  |

■ 抽選取消し完了後の画面

終了する時は「終了」ボタンを、続けて操作する時は「メニューへ」ボタン を選択する。

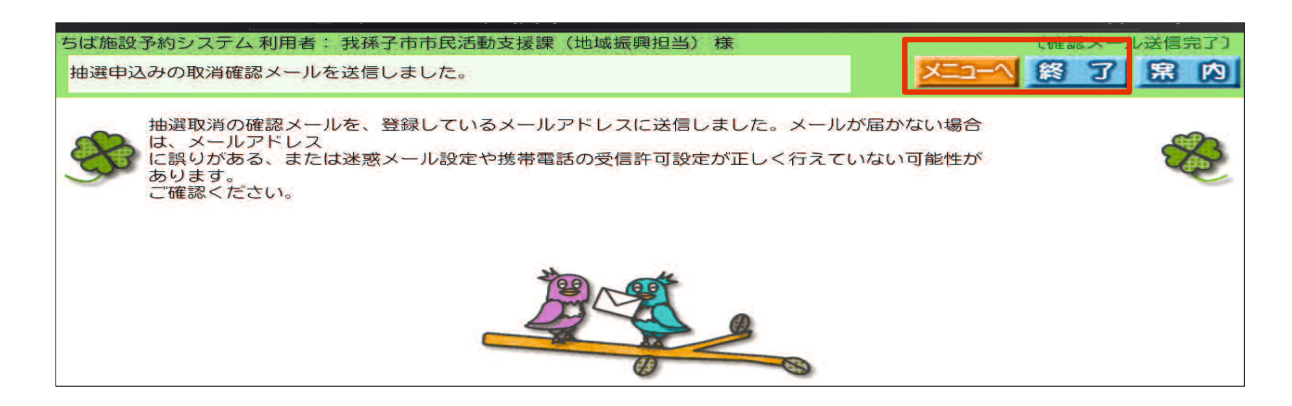

## ⑤-2 抽選取消し完了の内容を確認し、「確認」を選択する。

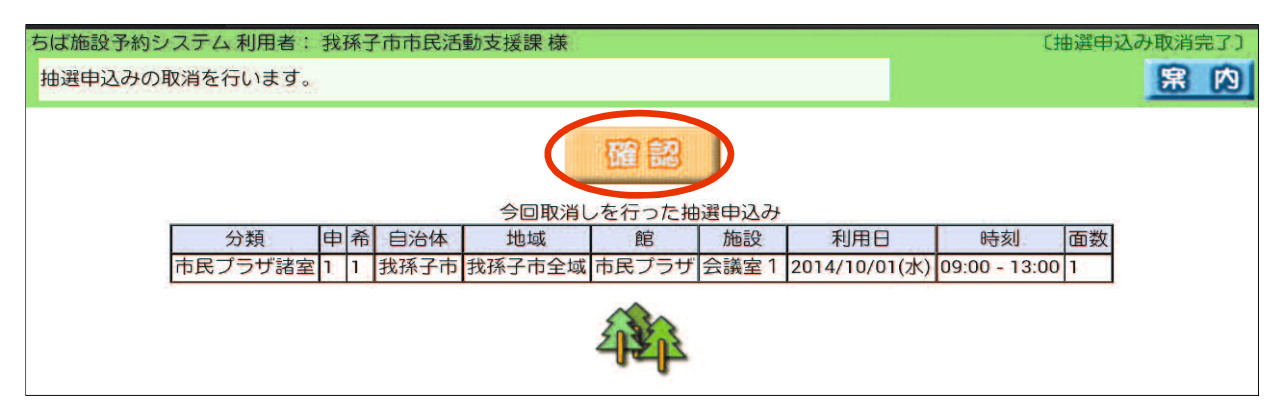

■ 抽選取消し完了後の画面

終了する時は「終了」ボタンを、続けて操作する時は「メニューへ」ボタン を選択する。

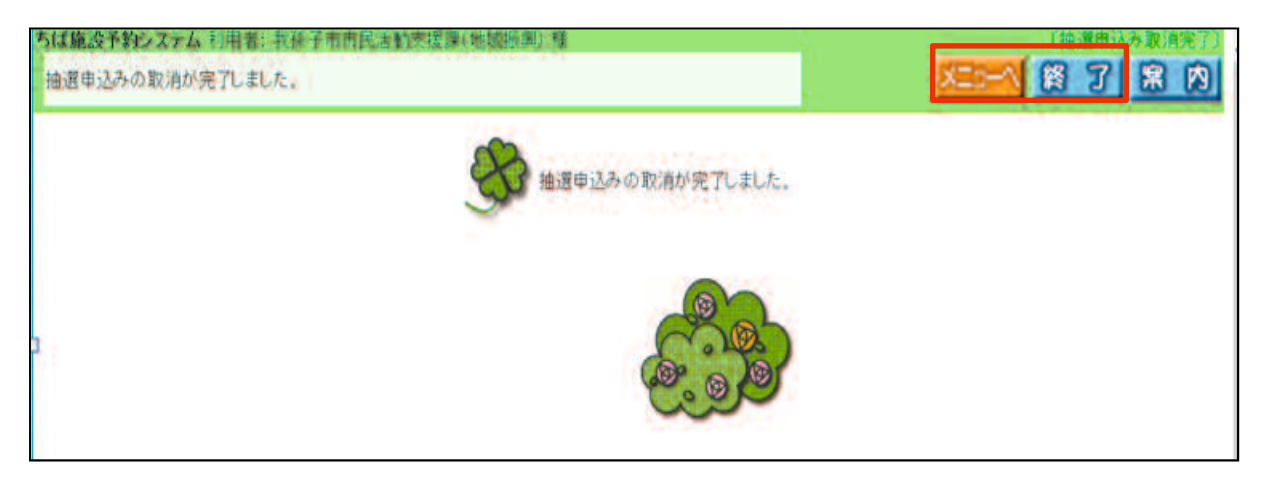